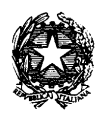

Prefettura di *H*vellino Ufficio territoriale del Governo

## ACCESSO AL PORTALE ASP

## OGGETTO: modalità di partecipazione alle gare informatiche attraverso il portale ASP di CONSIP spa.

Si forniscono le seguenti istruzioni operative per il corretto utilizzo del portale dell'e-procurement dedicato alla gara telematica in ASP.

Gli operatori, dopo aver acquisito le **credenziali di registrazione** al sistema Me.Pa. (mercato elettronico della pubblica amministrazione) devono:

- 1. accedere
   alla
   pagina
   iniziale
   del
   sito
   acquisti
   in
   rete:

   https://www.acquistinretepa.it/opencms/opencms/ ;
- dal menu a tendina posto nella parte superiore della suddetta pagina (*programma catalogo iniziative bandi supporto*) selezionare all'interno della voce bandi la funzione ALTRE GARE;
- 3. nella sezione ALTRE GARE individuare la gara indicata in oggetto dall'elenco presente nel sistema e accedere al suo interno;
- 4. cliccare sulla casella PARTECIPA;
- 5. inserire USERID e PASSWORD di registrazione;
- 6. procedere con l'elaborazione della documentazione di gara.